# **EPA** Terminology Services Glossary Management Guide

May 2020

<u>Purpose of this Guidance Document</u> <u>How Glossaries are Managed in Synaptica</u> <u>Roles and Permissions</u> <u>Related Resources</u> <u>Logging into and out of Synaptica</u> <u>Viewing All the Terms in a Glossary</u> Adding Terms and Definitions to an Existing Glossary Editing an Existing Term Deleting a Term Adding and Deleting AB/AF Relationships Setting up a New Glossary

### **Purpose of this Guidance Document**

Terminology Services is a web-based system and suite of services for creating, maintaining, searching and publishing glossaries and taxonomies. Terminology Services is backed by an enterprise terminology management tool called Synaptica. The purpose of this guidance is to give glossary owners the information needed to access and use Terminology Services' Synaptica to update glossaries as required by the EPA Web Glossary Standard to support the display of their glossary through Terminology Service: an efficient way to create, maintain, and house your program glossary in one location, then link to it from wherever you would like.

## How Glossaries are Managed in Synaptica

All glossaries currently being displayed from Terminology Services are maintained in the Active Vocabularies Taskview within Synaptica. Each glossary, called an object class in Synaptica, is described in the *Vocabulary of Vocabularies (VoV)*, maintained by the Terminology Services Coordinator. The VoV contains metadata for each vocabulary such as publishing organization, the editor's contact information, and more.

## **Roles and Permissions**

Your profile within the system dictates which object classes (i.e., glossaries) you can edit. Your profile is created by the Terminology Services Coordinator. In the Editor role, you can add and delete terms, and change associated content such as definitions and relationships between terms and acronyms. The vocabularies, roles, and permissions are controlled by your Taskview, a pre-filtered selection of vocabularies related to a specific task.

## **Related Resources**

For further details about using Synaptica, see the *Editors' Training Manual;* for guidance on glossary development, see *Best Practices in Terminology Development and Management*. Both are available at:

https://ofmpub.epa.gov/sor\_internet/registry/termreg/trainingandeducation/home.do

For more information, contact the Terminology Services Coordinator: Angelina Feldman feldman.angelina@epa.gov (202) 566-0701

## 1. Logging Into and Out of Synaptica

**Enter Terminology Services – Synaptica KMS** by going to Terminology Services extranet <<u>https://sor.epa.gov/sor\_extranet/registry/termreg/manageterminology/accessterminologytool/</u>>. Click "Launch Terminology Services Tool".

**Your User ID and Password** are the same as your EPA LAN/WAA Login/Password. If you do not have EPA WAA access, go to <u>https://waa.epa.gov</u> and request access using the Terminology Services Coordinator as the EPA contact. If you have EPA LAN/WAA access and do not have access to Synaptica KMS, contact the Terminology Services Coordinator.

If the User ID and Password are accepted, the project selection page is displayed. This project list will display all projects available under your account. Note: you will have about 20 seconds to select your project before the system times out.

To log out of Synaptica, click your name in the upper right corner of the page then click LOG OUT

## 2. Viewing All the Terms in a Glossary

| Synaptica <sup>®</sup> KMS 9.0.2         |                          | Project: Select a Project ✔             | 🔒 Nikkia Anderson | P   |
|------------------------------------------|--------------------------|-----------------------------------------|-------------------|-----|
|                                          | Please select a project. | Administrative Project                  | ^                 |     |
|                                          |                          | 7.5 Testing                             |                   |     |
|                                          |                          | 7.5 Testing - Clone                     |                   |     |
|                                          |                          | Active Vocabularies                     |                   |     |
|                                          |                          | Archive                                 |                   |     |
|                                          |                          | Data Registry - Archived                |                   |     |
|                                          |                          | Demo 9/26                               |                   |     |
|                                          |                          | EHS - IRIS Case Study                   |                   |     |
|                                          |                          | EPA CUI Glossary                        |                   |     |
|                                          |                          | EPA Enterprise Vocabulary - In Progress |                   |     |
|                                          |                          | EPA Staging Taskview                    |                   |     |
|                                          |                          | ESAM Glossary - In Progress             |                   |     |
|                                          |                          | EV Comparison                           |                   |     |
|                                          |                          |                                         |                   |     |
|                                          |                          |                                         |                   |     |
|                                          |                          |                                         |                   | - 1 |
| https://etss.epa.gov/home/homepage.aspx# |                          |                                         |                   | >   |

Figure 1: Synaptica Project Selection

Select a Project. Your glossary can be found in the Active Vocabularies project.

Click the SEARCH tab.

**Select your glossary from the Object Class scroll menu**. If you do not find your glossary, contact the Terminology Services Coordinator.

| Synaptica <sup>®</sup> KMS 9.0.2                             |                             | Project: Active Vocabularies 🛩 | A Nikkia Anderson | ? | * |
|--------------------------------------------------------------|-----------------------------|--------------------------------|-------------------|---|---|
| Hierarchy Search Results                                     | Project Details             |                                |                   |   |   |
| Enter Search Text or UID Q                                   | Active Vocabularies Metrics |                                |                   |   |   |
| use wildcards                                                |                             |                                |                   |   |   |
| Smart Begins Contains Exact UID                              |                             |                                |                   |   |   |
| Advanced Filters Only                                        |                             |                                |                   |   |   |
| Object Class:                                                |                             |                                |                   |   |   |
| ACE Glossary of Terms ^<br>AML Glossary<br>ARM Terminology ~ |                             |                                |                   |   |   |
| Category:                                                    |                             |                                |                   |   |   |
| CROMERR (EN) ^ Any Calibration Data Elaw (EN)                |                             |                                |                   |   |   |
| Language                                                     |                             |                                |                   |   |   |
| All                                                          |                             |                                |                   |   |   |
| Advanced Filters:                                            |                             |                                |                   |   |   |
| Attribute Filters                                            |                             |                                |                   |   |   |
| Date Filters                                                 |                             |                                |                   |   |   |
| Metadata Filters                                             |                             |                                |                   |   |   |
| ► Formatting Options                                         |                             |                                |                   |   |   |
| Search Reset Search<br>Copyright © Synaptica © 1995-2020     |                             |                                |                   |   |   |

Figure 2: Search tab

#### Click SEARCH.

All the terms in your glossary will display in the Results tab.

| Synaptica <sup>®</sup> KMS 9.0.2                                    |                             | Project: Active Vocabularies 🗸 | 🐣 Nikkia Anderson | ? | * |
|---------------------------------------------------------------------|-----------------------------|--------------------------------|-------------------|---|---|
| Hierarchy Search Results                                            | Project Details             |                                |                   |   |   |
| Abbreviation (Terminology Services                                  |                             |                                |                   |   |   |
| Acronym (Terminology Services Glos                                  | Active Vocabularies Metrics |                                |                   |   |   |
| American National Standards Institut                                |                             |                                |                   |   |   |
| ANSI (Terminology Services Glossary)                                |                             |                                |                   |   |   |
| API (Terminology Services Glossary)                                 |                             |                                |                   |   |   |
| Application Program Interface (Termi                                |                             |                                |                   |   |   |
| Broader Term (Terminology Services                                  |                             |                                |                   |   |   |
| BT (Terminology Services Glossary)                                  |                             |                                |                   |   |   |
| Category (Terminology Services Glos                                 |                             |                                |                   |   |   |
| Classification (Terminology Services                                |                             |                                |                   |   |   |
| Collaboration Software (Terminology                                 |                             |                                |                   |   |   |
| Concept (Terminology Services Glos                                  |                             |                                |                   |   |   |
| Data (Terminology Services Glossary)                                |                             |                                |                   |   |   |
| Designation (Terminology Services G                                 |                             |                                |                   |   |   |
| Dictionary (Terminology Services Glo                                |                             |                                |                   |   |   |
| Download (Terminology Services Glo                                  |                             |                                |                   |   |   |
| Editor (Terminology Services Glossary)                              |                             |                                |                   |   |   |
| Equivalent Term (Terminology Servic                                 |                             |                                |                   |   |   |
| Extensible Markup Language (Termin                                  |                             |                                |                   |   |   |
| Facet (Terminology Services Glossary)                               |                             |                                |                   |   |   |
| Glossary (Terminology Services Glos                                 |                             |                                |                   |   |   |
| Hierarchy (Terminology Services Glo                                 |                             |                                |                   |   |   |
| HTML (Terminology Services Glossary)                                |                             |                                |                   |   |   |
| HyperText Markup Language (Termin                                   |                             |                                |                   |   |   |
| Indexing Language (Terminology Ser                                  |                             |                                |                   |   |   |
| Initialism (Terminology Services Glos                               |                             |                                |                   |   |   |
| Interface (Terminology Services Glos                                |                             |                                |                   |   |   |
| International Organization for Standa<br>1-82 of 82 Terms Displayed |                             |                                |                   |   |   |
| Copyright © Synaptica ® 1995-2020                                   |                             |                                |                   |   |   |

Figure 2: Search Results Display

## 3. Adding Terms and Definitions to an Existing Glossary

From the Hierarchy tab, click the + next to your glossary name.

| 6 | Synaptica <sup>®</sup> KMS 9.0.2                           |                             | Project: Active Vocabularies 🗸 | 🎒 Nikkia Anderson | ? | * |
|---|------------------------------------------------------------|-----------------------------|--------------------------------|-------------------|---|---|
| ) | Hierarchy Search Results State/Local Climate and Energy +  | Project Details             |                                |                   |   |   |
| > | SunWise Program Glossary +                                 | Active Vocabularies Metrics |                                |                   |   |   |
| Ś | Superfund Reforms (2010) +                                 |                             |                                |                   |   |   |
| 5 | Superfund S and T Glossary +                               |                             |                                |                   |   |   |
| > | Superfund-RCRA ICS Glossary +                              |                             |                                |                   |   |   |
| > | Sustainable Manufacture Terms +                            |                             |                                |                   |   |   |
| > | TMDLs (303d) Glossary +                                    |                             |                                |                   |   |   |
| < | Terminology Services Glosser                               |                             |                                |                   |   |   |
| Ś | Terms of Env (2009) +                                      |                             |                                |                   |   |   |
| > | Top Green Home Terms + Add to top level                    |                             |                                |                   |   |   |
| > | Toxic Test and Risk Assessment +                           |                             |                                |                   |   |   |
| > | UIC Glossary +                                             |                             |                                |                   |   |   |
| 2 | UST/LUST Glossary +                                        |                             |                                |                   |   |   |
| Ś | UST Technical Terms +                                      |                             |                                |                   |   |   |
| 5 | Underground Injection Control +                            |                             |                                |                   |   |   |
| > | Underground Tank Glossary 🔸                                |                             |                                |                   |   |   |
| > | Universal Waste Glossary 🕂                                 |                             |                                |                   |   |   |
| > | Urban Watershed Terminology +                              |                             |                                |                   |   |   |
| < | Vessels of Armed Forces +<br>WARM Definitions and Acconvms |                             |                                |                   |   |   |
| 5 | WBT - Audiences +                                          |                             |                                |                   |   |   |
| Ś | WBT - BRM Functions +                                      |                             |                                |                   |   |   |
| > | WBT - Content Types +                                      |                             |                                |                   |   |   |
| > | WBT - Coop & Assistance Topics +                           |                             |                                |                   |   |   |
| 2 | WBT - EPA Channel +                                        |                             |                                |                   |   |   |
| 2 | WBT - Emracy & Cleanup Topics +                            |                             |                                |                   |   |   |
| Ś | WBT - Env Media Topics +                                   |                             |                                |                   |   |   |
| > | WBT - Geographic Locations +                               |                             |                                |                   |   |   |
| > | WBT - Health Topics +                                      |                             |                                |                   |   |   |
| 1 | WRT Industries                                             |                             |                                |                   |   |   |

Figure 3: Add Term

The Add Terms page will display in the right panel.

| 6                                       | Synaptica® KMS 9.0.2                                                                                                    |    |                        |                                                   |                                                                                                    |             |                          | Project: Active Vocabularies 🕶 | 🐣 Nikkia Anderson | 0 | * |
|-----------------------------------------|----------------------------------------------------------------------------------------------------|----|------------------------|---------------------------------------------------|----------------------------------------------------------------------------------------------------|-------------|--------------------------|--------------------------------|-------------------|---|---|
| = >                                     | Hierarchy Search Results<br>Records Glossary +                                                                          | ^  | Add Term               | s                                                 |                                                                                                    |             |                          |                                |                   |   |   |
| >>>>>>>>>>>>>>>>>>>>>>>>>>>>>>>>>>>>>>> | Recycling - State and Local +<br>Region 5 Cleanup Glossary +<br>Regulations.gov Glossary +                              |    | Add Terms              | 5                                                 | Add Term                                                                                                    |             | Recently Added clear     |                                |                   |   |   |
| >>>>>>>>>>>>>>>>>>>>>>>>>>>>>>>>>>>>>>> | Risk Assessment Glossary +<br>Runoff Control Econ Ben (1995) +<br>SAM Abbreviations and Acronyms +                      |    | Object Class           | : Termir                                          | nology Services Glossary                                                                                                 | ~           |                          |                                |                   |   |   |
| > > >                                   | SHEMS Terms and Definitions +<br>SNAP Glossary +<br>STORET Legacy Glossary +                                            |    | Descriptor:            | Terminology                                       |                                                                                                    | <           | Enter term here          |                                |                   |   |   |
| >>>>                                    | Safe Drinking Water Glossary +<br>School Sitings Glossary +<br>Sediment TMDLs (Oct 1999) +<br>Septic Systems Glossary + |    | Def1:                  | Set of designa<br>1087-1:2000]<br>variants, (e.g. | tions belonging to one special language. [IS<br>NOTE: A term may contain symbols and ca<br>different forms of spelling). | D<br>n have | Enter definition here    |                                |                   |   |   |
| >>                                      | State Authorization Terms +<br>State and Regional Definitions +<br>State/Local Climate and Energy +                     |    | Det2:                  |                                                   |                                                                                                    | đ           |                          |                                |                   |   |   |
| >>>>                                    | SunWise Program Glossary +<br>Superfund Acronyms +<br>Superfund Reforms (2010) +                                        |    | Def3:                  |                                                   |                                                                                                    | .1          |                          |                                |                   |   |   |
| > > >                                   | Superfund S and T Glossary +<br>Superfund-RCRA ICS Glossary +<br>Sustainable Manufacture Terms +                        | i. | Def4:                  |                                                   |                                                                                                    | al          |                          |                                |                   |   |   |
| > > >                                   | TMDLs (303d) Glossary +<br>TRI Glossary +<br>Terminology Services Glossary +                                            |    | Source                 |                                                   |                                                                                                    | .1          |                          |                                |                   |   |   |
| > > >                                   | Terms of Errv (2009) +<br>Top Green Home Terms +<br>Toxic Test and Risk Assessment +                                    |    | Note:<br>Editorial     |                                                   |                                                                                                    | .ti         |                          |                                |                   |   |   |
| >>>>>>>>>>>>>>>>>>>>>>>>>>>>>>>>>>>>>>> | UIC Glossary +<br>UST / LUST Glossary +<br>UST Free Product Recovery +                                                  | ~  | Scope Note:            |                                                   | Approved<br>Candidate<br>Machine Load                                                                                    |             |                          |                                |                   |   |   |
|                                         |                                                                                                    |    |                        | trative Attribu                                   | Pending<br>Unapproved                                                                                                    |             |                          |                                |                   |   |   |
|                                         |                                                                                                    |    | Approval:<br>Workflow: |                                                   | Candidate                                                                                                    | ~           | Change status to Approve | 2                              |                   |   |   |
| Copyrig                                 | pht © Synaptica @ 1995-2020                                                                                             |    | Language"              |                                                   | English                                                                                                    | 1           | 7                        |                                | ~                 |   |   |

Figure 4: Adding Terms, Definitions, and Setting Approval Status

Enter the term in the Descriptor field. For this example, we entered Terminology.

Enter the definition in the Def1 field (see Figure 5 above). Multiple definitions should be entered in subsequent Def fields.

To make the term visible in the Terminology Services interface, set the approval status to Approved.

## 4. Editing an Existing Term

To Edit an Existing Term, you can use the Search tab.

Enter <u>an existing term</u> in the search box. Select the Exact Search mode.

Select the glossary (object class) where the term is recorded. If you don't select the glossary, the system will search in all object classes. In this example, we entered <u>Terminology</u> and selected the Terminology Services Glossary.

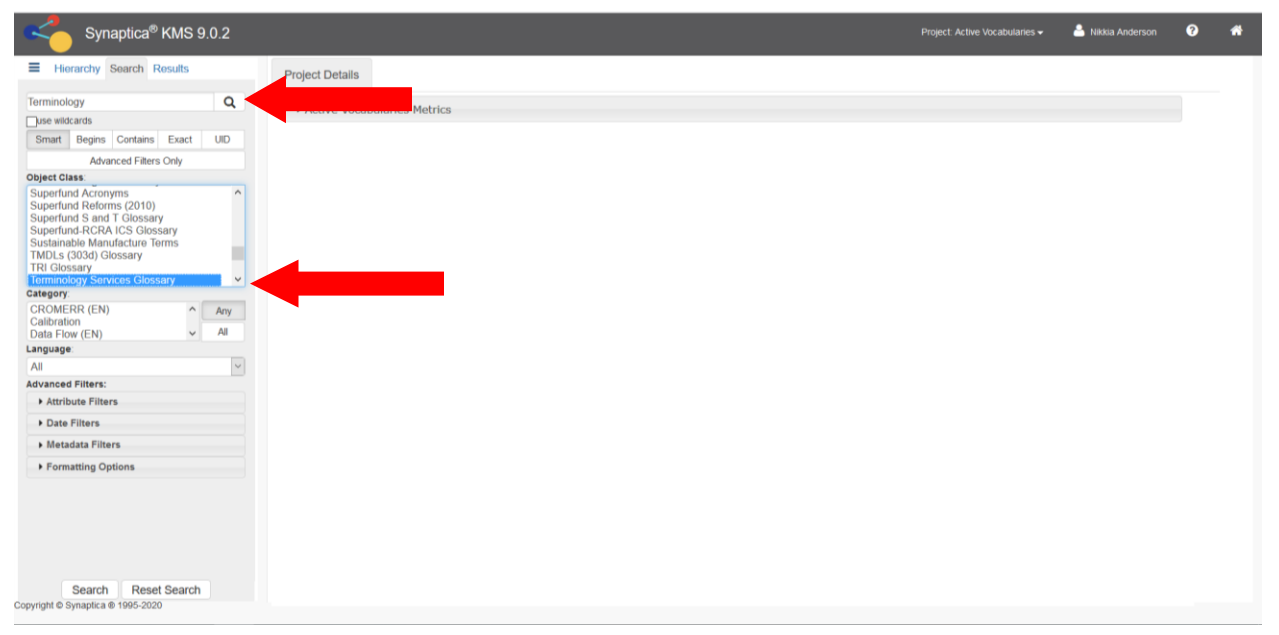

Figure 5: Searching for Existing Term

#### Click SEARCH.

All records containing the search term appear in the Results tab, with the glossary (object class) in parentheses after each term.

| Synaptica <sup>®</sup> KMS 9.0.2                                          |                 |                  | Project: Active Vocabularies - | 🐣 Nikkia Anderson | ? | ñ |
|---------------------------------------------------------------------------|-----------------|------------------|--------------------------------|-------------------|---|---|
| Hierarchy Search Results                                                  | Project Details |                  |                                |                   |   |   |
| Terminology (Terminology Services G<br>Terminology Science (Terminology S | Active Vocal    | oularies Metrics |                                |                   |   |   |
|                                                                           |                 |                  |                                |                   |   |   |
|                                                                           |                 |                  |                                |                   |   |   |
|                                                                           |                 |                  |                                |                   |   |   |
|                                                                           |                 |                  |                                |                   |   |   |
|                                                                           |                 |                  |                                |                   |   |   |
|                                                                           |                 |                  |                                |                   |   |   |
|                                                                           |                 |                  |                                |                   |   |   |
|                                                                           |                 |                  |                                |                   |   |   |
|                                                                           |                 |                  |                                |                   |   |   |
| 1-2 of 2 Terms Displayed                                                  |                 |                  |                                |                   |   |   |
| <                                                                         |                 |                  |                                |                   |   | > |

Figure 6: Search Result for Existing Term

#### Click on the desired term.

#### A Term Details window appears.

| Synaptica <sup>®</sup> KMS 9.0.2    |             |                                                                                                    | Project: Active Vocabularies 🗸 💧 Nikkia Anderso                      | 8 | * |
|-------------------------------------|-------------|----------------------------------------------------------------------------------------------------|----------------------------------------------------------------------|---|---|
| Hierarchy Search Results            | Project Det | ails Terminology (Terminology Services Glo                                                                                                    |                                                                      |   |   |
| Terminology (Terminology Services G | Terminolog  | y ^                                                                                                    | Relationships                                                        |   |   |
| Terminology Science (Terminology S  | Save        | Refresh Copy                                                                                                    | Flat View Add/Edit Visualize                                         |   |   |
|                                     | Categorie   | es History Subsume                                                                                                    |                                                                      |   |   |
|                                     | Deactivat   | te Delete Restore                                                                                                    | CLImit to Project Oshow All                                          |   |   |
|                                     | Attributes: |                                                                                                    | renninology                                                          |   |   |
|                                     | Descriptor: | Terminology                                                                                                    | Top Level Parents 0<br>Parents 0<br>Children 0 (0)<br>Associations 0 |   |   |
|                                     | Def1:       | Set of designations belonging to one special<br>language. (ISO 1087-1:2000) NOTE: A term<br>may contain symbols and can have variants,<br>(e.g. different forms of spelling). | Variants 0                                                           |   |   |
|                                     | Def2:       |                                                                                                    |                                                                      |   |   |
| 1-2 of 2 Terms Displayed            | Def3:       | l.                                                                                                    |                                                                      |   |   |
| Copyright © Synaptica ® 1995-2020   | Def4:       | v                                                                                                    |                                                                      |   |   |

Figure 7: Term Detail for an Existing Term

#### In the Term Detail you can:

- edit the term (in the descriptor field)
- add/delete a definition(s)
- delete a term

- restore a deleted term
- add/delete AB/AF or Use/UF relationships (see below)

After making changes to the Term Details, **click SAVE**. The system will alert you if you navigate from the page without clicking save.

The change is saved when the Modified field reflects the change.

## 5. Deleting a Term

| Synaptica <sup>®</sup> KMS 9.0.2    |              |                                |                                                                                                |                                                                         |     |                                                                      | Project: Active Vocabularies 🕶 | 🐣 Nikkia Anderson | 0 | ñ |
|-------------------------------------|--------------|--------------------------------|------------------------------------------------------------------------------------------------|-------------------------------------------------------------------------|-----|----------------------------------------------------------------------|--------------------------------|-------------------|---|---|
| Hierarchy Search Results            | Project De   | tails                          | Terminology (Terr                                                                              | minology Services G                                                     | Blo |                                                                      |                                |                   |   |   |
| Terminology (Terminology Services G | Terminolog   | JУ                             |                                                                                                |                                                                         | ^   | Relationships                                                        |                                |                   |   |   |
| Terminology Science (Terminology S  | Save         |                                | Refresh                                                                                        | Сору                                                                    |     | Flat View Add/Edit Visu                                              |                                |                   |   |   |
|                                     | Categori     | es                             | History                                                                                        | Subsume                                                                 |     |                                                                      |                                |                   |   |   |
|                                     | Deactiva     | ite                            | Delete                                                                                         | Restore                                                                 |     | Translanda en                                                        | Limit to Project OShow All     |                   |   |   |
|                                     | - Attributes |                                |                                                                                                |                                                                         |     | Terminology                                                          |                                |                   |   |   |
|                                     | Descriptor:  | Term                           | inology                                                                                        |                                                                         |     | Top Level Parents 0<br>Parents 0<br>Children 0 (0)<br>Associations 0 |                                |                   |   |   |
|                                     | Def1:        | Set o<br>langu<br>may<br>(e.g. | f designations belong<br>lage. [ISO 1087-1:20<br>contain symbols and<br>different forms of spe | ing to one special<br>00] NOTE: A term<br>can have variants,<br>lling). |     | Variants 0                                                           |                                |                   |   |   |
|                                     | Def2:        |                                |                                                                                                | .i                                                                      |     |                                                                      |                                |                   |   |   |
| 1-2 of 2 Terms Displayed            | Def3:        |                                |                                                                                                |                                                                         |     |                                                                      |                                |                   |   |   |
|                                     | Def4:        |                                |                                                                                                |                                                                         |     |                                                                      |                                |                   |   |   |

Figure 9: Changing Term to Deleted

From the Term Details, Click DELETE. A confirmation message appears.

#### Click YES to confirm.

NOTE: The term and all its information will be retained in a deleted status. To find deleted terms within an object class, click the SEARCH tab use the Advance Filters: Metadata Filters, and change the STATUS field to DELETED. Click SEARCH. The deleted terms will appear in the RESULTS tab.

To restore a deleted term to active status, click on the term and then click the **RESTORE** button in the term details. This button only appears in records of terms that have deleted or deactivated (temporarily unavailable) status. If you have trouble locating a term that you think should be in the glossary, contact the Terminology Services Coordinator.

## 6. Adding and Deleting AB/AF Relationships

If you are adding a term such as "Environmental Protection Agency (EPA)", the term and acronym should be added separately. Terminology Services has a special relationship (AB/AF) that connects full terms to their acronym/abbreviation. This feature supports the ability to search terms and acronyms separately within the Terminology Services Terms & Acronyms.

AB = Abbreviated By (applies to the acronym/abbreviation); AF = Abbreviated For (applies to the term)

Use the steps below to create an AB/AF relationship if both terms "Environmental Protection Agency" and "EPA" already exist in the glossary. If either term does not exist, follow the steps above for adding a term.

#### Click SEARCH tab to start your search.

Enter the full term in the search box (in this example, "<u>Environmental Protection Agency</u>"). Select your glossary from the object class scroll menu.

#### Click SEARCH.

The results of the search appear in the Results tab. Click the appropriate term. The term details will display on the right panel.

| Synaptica <sup>®</sup> KMS 9.0.2     |                 |                                    |     | Project. Test Taskview 🔹 🚢 Nikkia Anderson 🛛 😯                                   | * |
|--------------------------------------|-----------------|------------------------------------|-----|----------------------------------------------------------------------------------|---|
| Hierarchy Search Results             | Project Details | Environmental Protection Agency (7 | est |                                                                                  |   |
| Environmental Protection Agency (Te  | Environmental   | Protection Agency                  | ^   | Relationships                                                                    |   |
| United States Environmental Protecti | Save            | Refresh Copy                       |     | Flat View Add/Edit Visualize                                                     |   |
|                                      | Categories      | History Subsume                    |     |                                                                                  |   |
|                                      | Deactivate      | Delete Restore                     |     | OLimit to Project OShow All                                                      |   |
|                                      | Attributes:     |                                    |     | Environmental Prote Agency                                                       |   |
|                                      | Descriptor: Env | vironmental Protection Agency      | A   | Top Level Parents<br>Parents 0<br>Children 0 (0)<br>Associations 0<br>Variants 0 |   |
|                                      | Def1:           |                                    | н   |                                                                                  |   |
|                                      | Def2:           |                                    |     |                                                                                  |   |
|                                      | Def3:           |                                    | a   |                                                                                  |   |
|                                      | Editorial Note: |                                    | a   |                                                                                  |   |
|                                      | Scope Note:     |                                    |     |                                                                                  |   |
| 1-2 of 2 Terms Displayed             | Source Note:    |                                    |     |                                                                                  |   |
| Copyright © Synaptica ® 1995-2020    |                 |                                    | ~   |                                                                                  |   |
|                                      |                 |                                    | -   |                                                                                  |   |

Figure 10: Adding a Relationship

#### Click ADD/EDIT in the Relationship frame.

**Enter the acronym/abbreviated term** (for this example, "<u>EPA</u>") into the search box. The system will check to see if the term already exists. All records where the term appears are displayed, with the respective glossary (object class) in parentheses after each term. If the system finds that the term does not exist, the system will ask if you want to add the term.

| Synaptica <sup>®</sup> KMS 9.0.2     |                 |                                    |     |                           |                   |                    | Project: Test Taskview 🗸 | 🐣 Nikkia Anderson | 0        | * |
|--------------------------------------|-----------------|------------------------------------|-----|---------------------------|-------------------|--------------------|--------------------------|-------------------|----------|---|
| Hierarchy Search Results             | Project Detai   | Environmental Protection Agency (T | est |                           |                   |                    |                          |                   |          |   |
| Environmental Protection Agency (Te  | Environment     | al Protection Agency               | ^   | Relationships             | S                 |                    |                          |                   |          |   |
| United States Environmental Protecti | Save            | Refresh Copy                       |     | Flat View                 | Add/Edit          | Visualize          |                          |                   |          |   |
|                                      | Deactivate      | Delete Restore                     |     | Search for relate         | ed terms          |                    |                          |                   |          |   |
|                                      |                 |                                    |     | Search phrase: EPA        | A                 |                    |                          |                   |          |   |
|                                      | Attributes:     |                                    |     | OSmart @                  | Begins OCon       | tains OExact       | Filters                  |                   |          |   |
|                                      | Descriptor:     | Environmental Protection Agency    |     | Searching all permissible | le object classes |                    |                          |                   | <b>A</b> |   |
|                                      |                 |                                    |     |                           | sary)             |                    |                          |                   |          |   |
|                                      | Def1:           |                                    |     |                           |                   | ~                  |                          |                   |          |   |
|                                      | Def2:           |                                    |     | Assign relationship       | AB                | ~ Ad               | d Relationship           |                   |          |   |
|                                      |                 |                                    | at  | Current Relation          | nships ®Lin       | nit to Project OSh | ow All                   |                   |          |   |
|                                      | Def3:           |                                    | .4  |                           |                   |                    |                          |                   |          |   |
|                                      | Editorial Note: |                                    | .4  |                           |                   |                    |                          |                   |          |   |
|                                      | Scope Note:     |                                    |     |                           |                   |                    |                          |                   |          |   |
| 1-2 of 2 Terms Displayed             | Source Note:    |                                    |     |                           |                   |                    |                          |                   |          |   |
| Copyright © Synaptica ® 1995-2020    |                 |                                    |     |                           |                   |                    |                          |                   |          |   |

Click on the term you need.

Figure 11: Adding a Relationship to Existing Term

The relationship frame of the term details presents your options to assign and then add a relationship type.

| Synaptica <sup>®</sup> KMS 9.0.2     |                       |                            |                    |      |                                   |                |              | Project: Test Taskview 🗸 | 🐣 Nikkia Anderson | 0 | * |
|--------------------------------------|-----------------------|----------------------------|--------------------|------|-----------------------------------|----------------|--------------|--------------------------|-------------------|---|---|
| Hierarchy Search Results             | Project Del           | ails Environmental Pro     | tection Agency (1  | 'est |                                   |                |              |                          |                   |   |   |
| Environmental Protection Agency (Te  | Environme             | ntal Protection Agency     |                    | ^    | Relationshi                       | ips            |              |                          |                   |   |   |
| United States Environmental Protecti | Save                  | Refresh                    | Сору               |      | Flat View                         | Add/Edit       | Visualize    |                          |                   |   |   |
|                                      | Categorie<br>Deactiva | es History<br>Delete       | Subsume<br>Restore |      | Search for rel                    | ated terms     |              |                          |                   |   |   |
|                                      | Attributes.           |                            |                    |      | Search phrase:                    |                |              |                          |                   |   |   |
|                                      | Descriptor            | Environmental Protection A | nency              |      | OSma                              | rt  Begins  Co | tains OExact | Filters                  |                   |   |   |
|                                      |                       | Environmental Protection A | gency              |      | EPA (Test Gl                      | ossary)        |              |                          |                   | ^ |   |
|                                      | Def1:                 |                            |                    |      |                                   |                |              |                          |                   | 2 |   |
|                                      | Def2:                 |                            |                    |      | Assign relations<br>Current Relat | hip AB V       | Add R        | elationship              |                   |   |   |
|                                      | Def3:                 |                            |                    | a    |                                   | BT<br>NT       |              |                          |                   |   |   |
|                                      | Editorial Note:       |                            |                    | 4    |                                   | RT<br>SY<br>UF |              |                          |                   |   |   |
|                                      | Scope Note:           |                            |                    |      |                                   | Use            |              |                          |                   |   |   |
| 1-2 of 2 Terms Displayed             | Source Note:          |                            |                    |      |                                   |                |              |                          |                   |   |   |
| Copyright © Synaptica ® 1995-2020    |                       |                            |                    | ~    |                                   |                |              |                          |                   |   |   |

Figure 12: Adding an AB relationship

Select the AB relationship type and click ADD RELATIONSHIP.

You have now created the term/acronym (AB/AF) relationship: ENVIRONMENTAL PROTECTION AGENCY AB EPA

| Synaptica <sup>®</sup> KMS 9.0.2                                                                      |                                                                              |                                                                                                    |    |                                                                                                    | Project: Test Taskview 🗸 | 🐣 Nikkia Anderson | ? | * |  |
|----------------------------------------------------------------------------------------------------|------------------------------------------------------------------------------|----------------------------------------------------------------------------------------------------|----|----------------------------------------------------------------------------------------------------|--------------------------|-------------------|---|---|--|
| Hierarchy Search Results     Environmental Protection Agency (Te United States Environmental Protecti | Project Deta<br>Environmen<br>Save<br>Categorie:<br>Descripto:<br>Descripto: | Lis Environmental Protection Agency (Ter<br>tal Protection Agency<br>Refresh Copy<br>History Subsume<br>Delete Restore<br>Environmental Protection Agency | st | Relationships         Flat View       Add/Edit         Visualize         Search for related terms         Search phrase:       EPA         Omrat @Aegins Contains Exact         Filters         EPA (Test Clossary)         Assign relationship (AB ···)         Add Relationship |                          |                   |   |   |  |
|                                                                                                    | Def2:<br>Def3:                                                               | h.                                                                                                    |    | Assign relationship AB ~ Add Rel.<br>Current Relationships OLimit to Project @Sho                                                                                                    | ationship<br>w All       |                   |   |   |  |
|                                                                                                    | Editorial Note:                                                              | اء<br>م                                                                                                    |    | •                                                                                                    |                          |                   |   |   |  |
| 1-2 of 2 Terms Displayed                                                                              | Scope Note:<br>Source Note:                                                  | h.                                                                                                    |    |                                                                                                    |                          |                   |   |   |  |
| Copyright © Synaptica ® 1995-2020                                                                     |                                                                              |                                                                                                    | ~  |                                                                                                    |                          |                   |   |   |  |

Figure 13: AB/AF Relationship

The relationship you created is listed under Current Relationships.

## The system automatically builds the reciprocal relationship EPA **AF** ENVIRONMENTAL PROTECTION AGENCY.

The interface also supports Use/UF relationships. This relationship type distinguishes between preferred/non-preferred terms. If you have terms with this type of relationship in your glossary, follow the same steps listed above to create the Use/UF.

#### Use = preferred term; UF = non-preferred term

If you have other relationships in your glossary, contact the Terminology Services Coordinator.

## 7. Setting Up a New Glossary

The previous functions have been performed on existing glossaries. If you need to create or import a new glossary, contact the Terminology Services Coordinator.

In addition, the Coordinator will need to know who should have access to the glossary and with which permissions. If there are new users who do not currently have access to Terminology Services, the Coordinator will need their contact information and a statement about the reason they will be accessing the system.